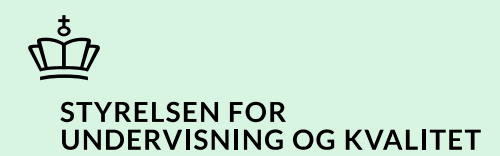

# Flyt produkter og licenser

Vejledning

Børne- og Undervisningsministeriet

# Indhold

| Vejledning: Flyt produkter og licenser                            | 3  |
|-------------------------------------------------------------------|----|
| Procestrin i SPSA                                                 | 3  |
| Vejledning 1.1 Tilgå 'Flyt produkt/licens for elev/studerende'.   | 3  |
| Vejledning 1.2 Flyt produkt/licens internt                        | 3  |
| Vejledning 1.3 Flyt produkt/licens fra en anden institution       | 3  |
| Vejledning 1.1 Tilgå 'Flyt af produkt/licens for elev/studerende' | 4  |
| Gå til 'Flyt produkter'                                           | 4  |
| Fremsøg elev/studerende                                           | 5  |
| Vejledning 1.2 Flyt produkter/licenser internt                    | 7  |
| Vælg produkter/licenser                                           | 7  |
| Udfyld informationer, og flyt produkt/licens                      | 8  |
| Vejledning 1.3 Flyt produkter/licenser fra andre institutioner    | 10 |
| Indhent samtykke                                                  | 10 |
| Vælg produkter/licenser                                           | 12 |
| Udfyld informationer, og flyt produkt/licens                      | 14 |

# Vejledning: Flyt produkter og licenser

| Beskrivelse af opdatering | Dato for opdatering | Version |
|---------------------------|---------------------|---------|
| Vejledning opdateret      | 30-04-2025          | 1.0     |

Denne vejledning skal du bruge i de tilfælde, hvor du skal flytte produkter eller licenser internt på din institution eller fra en anden institution til din institution. Det kan f.eks. være relevant, hvis eleven/den studerende har skiftet uddannelse.

Når du flytter produkter og licenser fra en anden institution, skal eleven/den studerende give samtykke hertil. Samtykkeerklæringen dækker både produkter og licenser.

**OBS!** Eleven/den studerende/forældremyndighedsindehaver skal afgive samtykke til, at du må hente informationer om produkter/licenser på andre institutioner. Du kan derfor først se de pågældende produkter eller licenser, *efter* der er afgivet samtykke.

### **Procestrin i SPSA**

Nedenfor ser du tre figurer over de forskellige procestrin, som du skal igennem, når du skal flytte et produkt eller en licens internt på din institution eller fra en anden institution til din institution.

#### Vejledning 1.1 Tilgå 'Flyt produkt/licens for elev/studerende'.

Uanset om du skal flytte produkter/licenser internt på din institution eller fra en anden institution, skal du følge 'Vejledning 1.1 'Tilgå 'Flyt produkt/licens for elev/studerende". Herefter skal du følge enten vejledning 1.2 eller vejledning 1.3 afhængig af, om du skal flytte produkter/licenser internt eller fra en anden institution.

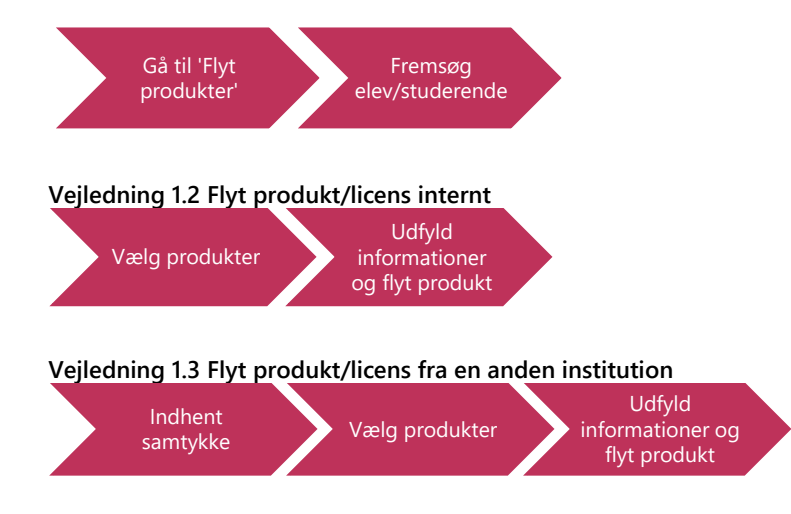

De enkelte trin i procestegningen ovenfor repræsenterer et trin i vejledningen nedenfor. <u>Hvis du vil se et specifikt trin,</u> kan du gå til indholdsfortegnelsen og klikke på den overskrift, som matcher det trin, du vil gå til.

# Vejledning 1.1 Tilgå 'Flyt af produkt/licens for elev/studerende'

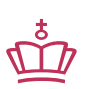

Klikvejledningen tager udgangspunkt i, at du allerede er logget ind i SPSA med dit MitID.

| Vejledning                                                                                                    |                                                                      |
|----------------------------------------------------------------------------------------------------|----------------------------------------------------------------------|
| Gå til 'Flyt produkter'                                                                                                 |                                                                      |
| • Klik på 'Andet', som du finder i                                                                                      | sidemenuen til venstre på skærmen.                                   |
| Der kommer en undermenu 'Andet' frem.                                                                                   |                                                                      |
| • Klik på 'Flyt produkter'                                                                                              |                                                                      |
|                                                                                                    | = Andet                                                              |
|                                                                                                    | Bestillinger                                                         |
|                                                                                                    | Godkendelser                                                         |
|                                                                                                    | Institution                                                          |
|                                                                                                    | Flyt produkter                                                       |
| Siden 'Andet – Flyt produkter' er nu åben<br>produkter eller licenser for.<br>Her ser du et skærmbillede af siden 'Ande | . Herfra kan du fremsøge den elev/studerende, som du skal flytte<br> |
| ANDET<br>Flyt produkter                                                                                                 |                                                                      |
| E Fremsøg elev/studerende                                                                                               |                                                                      |
| ↔                                                                                                    | Q                                                                    |
| Opret ansagning<br>Vejledning til SPSA • Kontakt support                                                                |                                                                      |
|                                                                                                    |                                                                      |

| Fremsøg elev/studerende                                                                                                    |
|----------------------------------------------------------------------------------------------------|
| • Indtast CPR-nummer for den relevante elev/studerende i feltet 'Indtast CPR-nummer'.                                                                                                    |
| Fremsøg elev/studerende                                                                                                    |
| Klik enter, eller klik på søgeikonet til højre                                                                                                    |
| Der kommer nu to områder frem: 'Flyt produkter og licenser internt på institutionen' og 'Flyt produkter og licenser<br>fra eksterne institutioner'.                                                                                                    |
| Overbliksbilledet kan se ud på flere måder. Det afhænger blandt andet af, om eleven/den studerende har<br>produkter/licenser tilknyttet din institution, og om der tidligere er indhentet samtykke til, at produkter/licenser fra<br>andre institutioner må være synligt for dig.                                                                                  |
| Billede a) viser to ting:                                                                                                    |
| 1. at der ikke er nogle produkter/licenser tilknyttet til din institution. Du kan derfor ikke flytte<br>produkter/licenser internt på din institution                                                                                                    |
| <ol> <li>at der endnu ikke er indhentet samtykke til, at du må se, om der er produkter/licenser tilknyttet andre<br/>institutioner.</li> </ol>                                                                                                    |
| ANDET Flyt produkter Gem ændringer                                                                                                    |
| Fremsøg elev/studerende                                                                                                    |
| Indtast CPR-nummer Q                                                                                                    |
| Flyt produkter og licenser internt på institutionen                                                                                                    |
| Eleven/den studerende har ingen aktive og flytbare produkter internt på institutionen                                                                                                    |
| Flyt produkter og licenser fra eksterne institutioner         Eleven/den studerende/forældremyndighedsindehaver skal give samtykke til, at du må se produkter og licenser, som er knyttet til andre institutioner. Du kan derfor først se og flytte produkter eller licenser, når der er givet samtykke hertil.         Send via Digital Post       Print samtykke |
| Tilføj samtykket her. Du kan også tilføje<br>dokumentet ved at trække det ind i feltet<br>Vedhæft filer                                                                                                    |
|                                                                                                    |

| <b>Billede b)</b> kommer frem, hvis eleven/den studer internt.                                                                                            | ende har proo                                    | dukter/licenser på din institution, som kan flyttes                                                       |
|----------------------------------------------------------------------------------------------------|--------------------------------------------------|----------------------------------------------------------------------------------------------------|
| ANDET                                                                                                    |                                                  |                                                                                                    |
| Flyt produkter                                                                                                    |                                                  |                                                                                                    |
| Flyt produkter og licenser internt p                                                                                                    | å institutio<br>nå institut                      | nen<br>ion for                                                                                            |
| Flyt produkter                                                                                                    | punistitut                                       |                                                                                                    |
| Produkt                                                                                                    | Ansøgning                                        | Uddannelsesområde                                                                                         |
|                                                                                                    |                                                  | Universitetsuddannelser                                                                                   |
|                                                                                                    |                                                  | Universitetsuddannelser                                                                                   |
| <b>OBS!</b> Eleven/den studerende/forældremyndig<br>informationer om produkter/licenser på andre<br>produkter/licenser, <i>efter</i> eleven/den studerend | hedsindehave<br>institutioner.<br>le har afgivet | r skal afgive samtykke til, at du må hente<br>Du kan derfor først se, <i>om</i> der er andre<br>samtykke. |
| Skal du flytte produkter internt på din institutior<br>Skal du flytte produkter fra en ekstern institutior<br>institutioner                               | n, gå da til vejl<br>n, gå da til vejl           | edning 1.2 Flyt produkter/licenser internt<br>edning 1.3 Flyt produkter/licenser eksternt fra andre       |
| ✓ Du har nu fremsø                                                                                                    | øgt et produk                                    | t/licens for en elev/studerende                                                                           |

## Vejledning 1.2 Flyt produkter/licenser internt

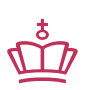

Klikvejledningen tager udgangspunkt i, at du allerede er logget ind i SPSA med dit MitID.

| Vejledning                                                     |                                                                                                    |
|----------------------------------------------------------------|----------------------------------------------------------------------------------------------------|
| /ælg produkter/l                                               | icenser                                                                                                    |
| Direkte fortsat eft                                            | er vejledning 1.1 'Tilgå 'Flyt produkt/licens for elev/studerende''.                                                                                                    |
| • Klik flue                                                    | ben til ud fra det eller de produkter eller licenser, der skal flyttes.                                                                                                    |
| • Klik på '                                                    | Flyt produkter'.                                                                                                    |
|                                                                | Flyt produkter og licenser internt på institutionen                                                                                                    |
|                                                                | Produkter der kan flyttes internt på institution for                                                                                                    |
|                                                                | Flyt produkter                                                                                                    |
|                                                                | Produkt Ansøgning                                                                                                    |
|                                                                |                                                                                                    |
|                                                                |                                                                                                    |
| )er åbner sig nu o<br>nformationer om<br><br>Commer der en ir  | et nyt vindue navngivet 'Flyt produkter internt for (din institutions navn)'. Her skal du udfylde<br>hvilket uddannelsesforløb produktet eller licensen skal flyttes til.                                                                        |
| nstitution, skylde<br>everet, før du kar<br>everet, kan du fin | g det ofte, at produktet/licensen ikke er leveret. Du skal derfor markere produktet/licensen som<br>flytte produktet/licensen. <u>Har du brug for vejledning i at markere et produkt eller licens som</u><br><u>de en vejledning på SPSU.dk.</u> |
|                                                                | Flyt produkter internt                                                                                                    |
|                                                                | Eleven/den studerende har ingen aktive og flytbare produkter internt på institutionen                                                                                                    |
|                                                                |                                                                                                    |

| Uddannelsesområde       Uddannelsesretning         Vælg uddannelsesområde       Kontaktperson         Vælg institutionsadresse       Kontaktperson         Startdato for uddannelse       Slutdato for uddannelse         dd/mm/yyyy       dd/mm/yyyy         Flyt produkter       Annullér         Annullér       Annullér         Når du har valgt 'Uddannelsesområde', låser feltet 'Uddannelsesretning' op.         Uddannelsesområde       Uddannelsesområde         Vælg uddannelsesområde', låser feltet 'Uddannelsesretning' op.         Vælg uddannelsesretning,       Uddannelsesområde         Når du har valgt 'Uddannelsesretning, udfylder SPSA startdato og slutdato for uddannelsen, hvis registreret et uddannelsesforløb, der passer til kombinationen af uddannelsesområde og uddannelsesretning.                                                                                                    |                                                                                                    |                                                                                                    |                                                                                                    |
|----------------------------------------------------------------------------------------------------|----------------------------------------------------------------------------------------------------|----------------------------------------------------------------------------------------------------|----------------------------------------------------------------------------------------------------|
| Vælg uddannelsesområde Vælg uddannelsesretning   Institutionsadresse Kontaktperson   Vælg institutionsadresse Slutdato for uddannelse   dd/mm/yyyy dd/mm/yyyy   formationer, og flyt produkt/licens  Vælg uddannelsesområde.  Når du har valgt 'Uddannelsesområde', låser feltet 'Uddannelsesretning' op.  Vælg uddannelsesområde Vælg uddannelsesområde vælg uddannelsesområde og slutdato for uddannelsen, hvis registreret et uddannelsesforløb, der passer til kombinationen af uddannelsesområde og uddannelsesretning.                                                                                                    | Uddannel                                                                                                    | sesområde                                                                                                    | Uddannelsesretning                                                                                                    |
| Institutionsadresse Kontaktperson   Vælg institutionsadresse Kontaktperson   Slutdato for uddannelse Slutdato for uddannelse   (dd/mm/yyyy dd/mm/yyyy   Flyt produkter Annullér   Formationer, og flyt produkt/licens Førdadannelsesområde. Når du har valgt 'Uddannelsesområde', låser feltet 'Uddannelsesretning' op.    Vælg uddannelsesområde Vælg uddannelsesområde Væl | Vælg ud                                                                                                    | dannelsesområde                                                                                                    | ✓ Vælg uddannelsesretning ✓                                                                                                    |
| Vælg institutionsadresse   Startdato for uddannelse   slutdato for uddannelse   dd/mm/yyyy   dd/mm/yyyy   Flyt produkter   Annullér                                                                                                    | Institution                                                                                                    | isadresse                                                                                                    | Kontaktperson                                                                                                    |
| Startdato for uddannelse       Slutdato for uddannelse         (d/mm/yyyy       Flyt produkter         Flyt produkter       Annullér         cormationer, og flyt produkt/licens       Annullér         fælg uddannelsesområde.       Båser feltet 'Uddannelsesretning' op.         Uddannelsesområde', låser feltet 'Uddannelsesretning' op.       Startg uddannelsesretning.         fælg uddannelsesretning.       Vælg uddannelsesområde         fælg uddannelsesretning.       SPSA startdato og slutdato for uddannelsen, hvis egistreret et uddannelsesforløb, der passer til kombinationen af uddannelsesområde og dannelsesretning.                                                                                                    | Vælg ins                                                                                                    | ititutionsadresse                                                                                                    | <ul> <li>Kontaktperson</li> </ul>                                                                                                    |
| dd/mm/yyyy   Flyt produkter Annullér Annullér <th>t Startdato</th> <th>for uddannelse</th> <th>Slutdato for uddannelse</th>                                                                                                    | t Startdato                                                                                                    | for uddannelse                                                                                                    | Slutdato for uddannelse                                                                                                    |
| Flyt produkter       Annullér         ormationer, og flyt produkt/licens         adg uddannelsesområde.         år du har valgt 'Uddannelsesområde', låser feltet 'Uddannelsesretning' op.         Uddannelsesområde         Uddannelsesområde         vælg uddannelsesområde         ør du har valgt uddannelsesretning, udfylder SPSA startdato og slutdato for uddannelsen, hvis ogistreret et uddannelsesforløb, der passer til kombinationen af uddannelsesområde og ddannelsesretning.                                                                                                    | dd/mm                                                                                                    | /уууу                                                                                                    | dd/mm/yyyy                                                                                                    |
| ælg uddannelsesområde.   år du har valgt 'Uddannelsesområde', låser feltet 'Uddannelsesretning' op.     Uddannelsesområde   Vælg uddannelsesområde     ælg uddannelsesretning.    år du har valgt uddannelsesretning, udfylder SPSA startdato og slutdato for uddannelsen, hvis egistreret et uddannelsesforløb, der passer til kombinationen af uddannelsesområde og ddannelsesretning.                                                                                                    |                                                                                                    |                                                                                                    | Flyt produkter Annullér                                                                                                    |
| Yælg uddannelsesområde.         lår du har valgt 'Uddannelsesområde', låser feltet 'Uddannelsesretning' op.         Uddannelsesområde         Vælg uddannelsesområde         Vælg uddannelsesområde         Vælg uddannelsesområde         Vælg uddannelsesområde         Vælg uddannelsesområde         Vælg uddannelsesområde         Uddannelsesretning.         lår du har valgt uddannelsesretning, udfylder SPSA startdato og slutdato for uddannelsen, hvis         egistreret et uddannelsesforløb, der passer til kombinationen af uddannelsesområde og ddannelsesretning.                                                                                                    | ormationer, og f                                                                                                    | lyt produkt/licens                                                                                                    |                                                                                                    |
| Uddappelcessetning                                                                                                    |                                                                                                    | Uddannelsesom<br>Vælg uddannel                                                                                                    | iråde<br>Isesområde 🗸                                                                                                    |
| oddanneisesretning                                                                                                    | <b>/ælg uddannelse</b><br>Når du har valgt u<br>egistreret et udda<br>uddannelsesretnin                                                                              | Uddannelsesom<br>Vælg uddannel<br>sretning.<br>ddannelsesretning, udfyl<br>innelsesforløb, der passe<br>g.                                                                                       | Ider SPSA startdato og slutdato for uddannelsen, hvis<br>er til kombinationen af uddannelsesområde og                                                                                                    |
| Vælg uddannelsesretning 🗸                                                                                                    | <b>Vælg uddannelse</b><br>Når du har valgt u<br>registreret et udda<br>uddannelsesretnin                                                                             | Uddannelsesom<br>Vælg uddannel<br>s <b>sretning.</b><br>ddannelsesretning, udfyl<br>annelsesforløb, der passe<br>g.<br>Uddannelsesretning                                                        | Ider SPSA startdato og slutdato for uddannelsen, hvis<br>er til kombinationen af uddannelsesområde og                                                                                                    |
| Startdato for uddannelse Slutdato for uddannelse                                                                                                    | <b>/ælg uddannelse</b><br>Når du har valgt u<br>ægistreret et udda<br>uddannelsesretnin                                                                              | Uddannelsesom<br>Vælg uddannel<br>ssretning.<br>ddannelsesretning, udfyl<br>annelsesforløb, der passe<br>g.<br>Uddannelsesretning<br>Vælg uddannelsesret                                         | Ider SPSA startdato og slutdato for uddannelsen, hvis<br>er til kombinationen af uddannelsesområde og                                                                                                    |
| 21/06/2024 31/12/2024                                                                                                    | <b>/ælg uddannelse</b><br>Vår du har valgt u<br>egistreret et udda<br>uddannelsesretnin<br>Startdato for u                                                           | Uddannelsesom<br>Vælg uddannel<br>sretning.<br>ddannelsesretning, udfyl<br>annelsesforløb, der passe<br>g.<br>Uddannelsesretning<br>Vælg uddannelsesret<br>ddannelse                             | Ider SPSA startdato og slutdato for uddannelsen, hvis<br>er til kombinationen af uddannelsesområde og                                                                                                    |
| Vælg uddannelsesretning                                                                                                    | <b>Vælg uddannelse</b><br>Når du har valgt u<br><sup>.</sup> egistreret et udda<br>uddannelsesretnin                                                                 | Uddannelsesom<br>Vælg uddannel<br>sretning.<br>ddannelsesretning, udfyl<br>innelsesforløb, der passe<br>g.                                                                                       | Ider SPSA startdato og slutdato for uddannelsen, hv<br>er til kombinationen af uddannelsesområde og                                                                                                    |
|                                                                                                    | Vælg uddannelse<br>Når du har valgt u<br>registreret et udda<br>uddannelsesretnin<br>Startdato for u<br>21/06/2024<br>Vælg institutions                              | Uddannelsesom<br>Vælg uddannel<br>sretning.<br>ddannelsesretning, udfyl<br>annelsesforløb, der passe<br>g.<br>Uddannelsesretning<br>Vælg uddannelsesret<br>ddannelse                             | Ider SPSA startdato og slutdato for uddannelsen, hvis<br>er til kombinationen af uddannelsesområde og<br>slutdato for uddannelse<br>31/12/2024<br>erksom på at vælge den nye institutionsadresse.                            |
| Institutionsadresse                                                                                                    | /ælg uddannelse         Jår du har valgt u         egistreret et udda         iddannelsesretnin         Startdato for u         21/06/2024         /ælg institutions | Uddannelsesom<br>Vælg uddannel<br>esretning.<br>ddannelsesretning, udfyl<br>annelsesforløb, der passe<br>ig.<br>Uddannelsesretning<br>Vælg uddannelsesret<br>ddannelse<br>adresse. Vær her opmæl | Ider SPSA startdato og slutdato for uddannelsen, hvis<br>er til kombinationen af uddannelsesområde og<br>slutdato for uddannelse<br>Slutdato for uddannelse<br>31/12/2024<br>erksom på at vælge den nye institutionsadresse. |

| • <b>Vælg kontaktperson.</b> Du kan vælge mellem de kontaktpersoner, der er registreret på din institution. <u>Hvis</u>                                    |
|----------------------------------------------------------------------------------------------------|
| <u>'Ret institutionsoplysninger', som du finder på SPSU.dk</u>                                                                                             |
|                                                                                                    |
| Kontaktperson                                                                                                    |
| Kontaktperson 🗸                                                                                                    |
|                                                                                                    |
| • Klik på 'Flyt produkter', som bliver aktiv, når du har udfyldt de obligatoriske felter.                                                                  |
| Der kommer en pop-up i nederste venstre hjørne, der bekræfter, at produkterne/licenserne er blevet flyttet. Pop-<br>uppen forsvinder af sig selv igen.     |
| Du kan først se, at linjen er opdateret, når du opdaterer siden og fremsøger eleven på siden igen.                                                         |
| Skal du flytte produkter/licenser fra en ekstern institution, gå da videre til vejledning 1.3 Flyt produkter/licenser<br>eksternt fra andre institutioner. |
| ✓ Du har nu flyttet et produkt/licens internt på din institution                                                                                           |

# Vejledning 1.3 Flyt produkter/licenser fra andre institutioner

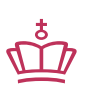

Klikvejledningen tager udgangspunkt i, at du allerede er logget ind i SPSA med dit MitID.

| Vejledning                                                                                                    |
|----------------------------------------------------------------------------------------------------|
| Indhent samtykke                                                                                                    |
| Her ser du et skærmbillede af området 'Tilføjelse af samtykke til flytning af produkter fra andre institutioner'.                                                                                                    |
| Flyt produkter og licenser fra eksterne institutioner         Eleven/den studerende/forældremyndighedsindehaver skal give samtykke til, at du må se produkter og licenser, som er         knyttet til andre institutioner. Du kan derfor først se og flytte produkter eller licenser, når der er givet samtykke hertil.         Send via Digital Post       Print samtykke         Tilføj samtykket her. Du kan også         tilføje dokumentet ved at trække         det ind i feltet         Vedbæft filer |
| <b>OBS!</b> Eleven/den studerende/forældremyndighedsindehaver skal afgive samtykke til, at du må hente informationer om produkter/licenser på andre institutioner. Du kan derfor først se, <i>om</i> der er andre                                                                                                    |
| Du har to muligheder for at indhente samtykket:                                                                                                    |
| <ol> <li>Digital post</li> <li>Print og vedhæft samtykke</li> </ol>                                                                                                    |
| Mulighed 1 – Digital post                                                                                                    |
| Klik på 'Send via Digital Post'.                                                                                                    |
| Send via Digital Post                                                                                                    |
|                                                                                                    |
|                                                                                                    |

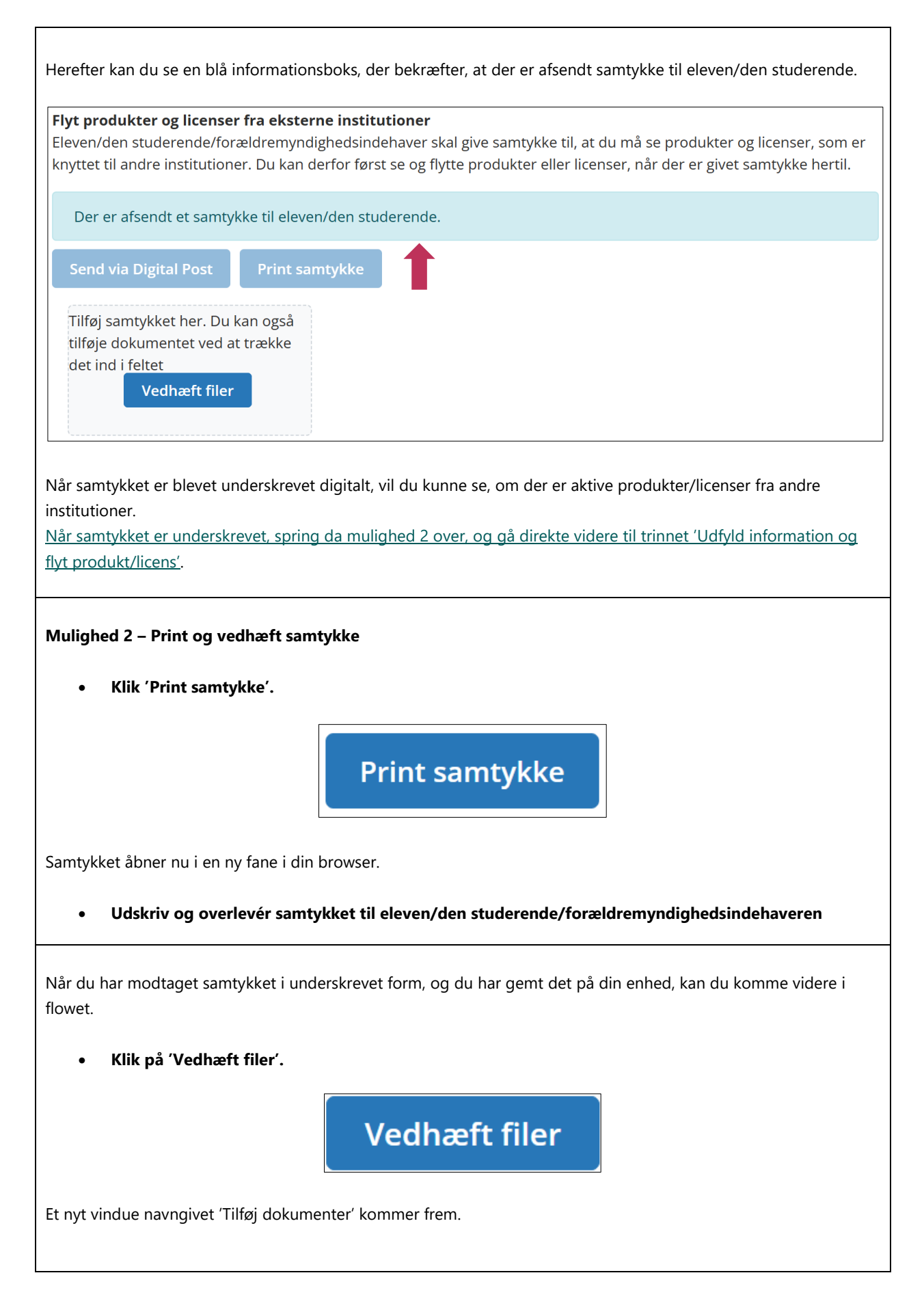

#### • Giv dokumentet et sigende navn.

Du kan ikke redigere i feltet 'Dokumenttype'.

| Tilføj                                                              | j dokumenter                                                                                                   |                                                                   |                                                                                         | ×                                                                               |
|---------------------------------------------------------------------|----------------------------------------------------------------------------------------------------|-------------------------------------------------------------------|-----------------------------------------------------------------------------------------|---------------------------------------------------------------------------------|
| Giv dol                                                             | kumenterne et sigend                                                                                           | e navn, så de e                                                   | er nemme at genkende.                                                                   |                                                                                 |
|                                                                     | Dokumentnavn                                                                                                   | $\searrow$                                                        | Dokumenttype                                                                            | Vedhæftet den                                                                   |
| ×                                                                   | Samtykkeerklæring                                                                                              | 2                                                                 | Samtykke til 1 🗸                                                                        | 20-03-2025                                                                      |
|                                                                     |                                                                                                    |                                                                   |                                                                                         | Gem Annullér                                                                    |
| • Klik 'G                                                           | i <b>em',</b> som du finder i ne                                                                               | derste højre hjø                                                  | rne i vinduet. Vinduet lukke                                                            | er nu ned.                                                                      |
|                                                                     |                                                                                                    | Gem                                                               | Annullér                                                                                |                                                                                 |
| • Klik 'G                                                           | i <b>em ændringer',</b> som d                                                                                  | u finder i øverste                                                | e højre hjørne.                                                                         |                                                                                 |
|                                                                     |                                                                                                    | Gem a                                                             | endringer                                                                               |                                                                                 |
| produkter                                                           | /licenser                                                                                                    |                                                                   |                                                                                         |                                                                                 |
| kte fortsat e                                                       | efter 'Vejledning 1.1 'Tilg                                                                                    | å 'Flyt produkt/l                                                 | licens for elev/studerende''                                                            |                                                                                 |
| d <b>e a)</b> komr<br>lukter/licens<br>er, der er ta<br>tution, som | ner frem, efter du har in<br>ser på andre institutione<br>Ile om en fejl, kan du ko<br>ikke er markeret som le | dhentet samtykl<br>r for eleven/der<br>ntakte STUK, son<br>veret. | ke, og der ikke er nogen ak<br>n studerende. Du kan derfo<br>m kan se, om der er produl | ctive og flytbare<br>r ikke gøre mere herfra. Hvis<br>kter/licenser på en anden |
| Flyt pr                                                             | odukter og licenser                                                                                            | internt på ins                                                    | stitutionen                                                                             |                                                                                 |
| Elev                                                                | /en/den studerende h                                                                                           | ar ingen aktiv                                                    | e og flytbare produkter                                                                 | internt på institutionen                                                        |
|                                                                     |                                                                                                    |                                                                   |                                                                                         |                                                                                 |

| <b>Billede b)</b> kommer frem, efter du har ir                                                                                                    | ndhentet samtykke, og der er pr<br>rin                                                                                                    | odukter/licenser, du ka                                                                            | n flytte. Du kan derfor |
|----------------------------------------------------------------------------------------------------|----------------------------------------------------------------------------------------------------|----------------------------------------------------------------------------------------------------|-------------------------|
| ga videre i denne vejredning ti næste t                                                                                                    |                                                                                                    |                                                                                                    |                         |
| Flyt produkter og licenser fra ekster<br>Der er givet samtykke til, at du må se p<br>eller licenser på eksterne institutioner,<br>Produkter der kan flyttes fra andre                                                                | <b>ne institutioner</b><br>rodukter eller licenser, som er knytte<br>kan du nu påbegynde flytningen.<br><b>e institutioner for</b>                        | et til andre institutioner. Fir                                                                    | ndes der produkter      |
| Flyt produkter                                                                                                    |                                                                                                    |                                                                                                    |                         |
| Produkt                                                                                                    | Institut                                                                                                    | tion Levenand                                                                                      | ør <b>T</b>             |
|                                                                                                    |                                                                                                    |                                                                                                    |                         |
| <ol> <li>• • • • • • • • • • • • • • • • • • •</li></ol>                                                                                                    |                                                                                                    |                                                                                                    |                         |
| <ul> <li>Klik flueben til ud fra det elle</li> <li>Klik på 'Flyt produkter'.</li> <li>Flyt produkter</li> <li>Der er givet san<br/>eller licenser p</li> <li>Produkter de</li> <li>Flyt produkter</li> <li>Flyt produkter</li> </ul> | r de produkter/licenser, du vil fl<br>r og licenser fra ekster<br>mtykke til, at du må se p<br>å eksterne institutioner,<br>er kan flyttes fra andr<br>kt | ytte.<br>ne institutioner<br>orodukter eller lice<br>kan du nu påbeg <u>r</u><br>e institutioner f | ins<br>ynd<br><b>or</b> |
| Der åbner nu et nyt vindue navngivet 'F<br>om, hvor produktet/licensen skal flyttes                                                                                                    | Flyt produkter for (din institution<br>s til.                                                                                                    | ns navn)', hvor du skal u                                                                          | dfylde informationer    |

Her ser du et skærmbillede af vinduet navngivet 'Flyt produkter for (din institutions navn)':

|                                               | Uddannelsesområde                                                                                                    |                                                                            | Uddannelsesretning                                                |                                 |
|-----------------------------------------------|----------------------------------------------------------------------------------------------------|----------------------------------------------------------------------------|-------------------------------------------------------------------|---------------------------------|
|                                               | Vælg uddannelsesområde                                                                                                    | ~                                                                          | Vælg uddannelsesretning                                           | ~                               |
|                                               | Institutionsadresse                                                                                                    |                                                                            | Kontaktperson                                                     |                                 |
|                                               | Vælg institutionsadresse                                                                                                    | ~                                                                          | Kontaktperson                                                     | ~                               |
|                                               | t Startdato for uddannelse                                                                                                    |                                                                            | Slutdato for uddannelse                                           |                                 |
|                                               | dd/mm/yyyy                                                                                                    |                                                                            | dd/mm/yyyy                                                        |                                 |
|                                               | [                                                                                                    |                                                                            | Flyt produkter                                                    | Annullér                        |
| nforma                                        | tioner, og flyt produkt/licens                                                                                                    |                                                                            |                                                                   |                                 |
|                                               | Uddannelseso<br>Vælg uddan                                                                                                    | område<br>inelsesor                                                        | nråde 🗸 🗸                                                         |                                 |
| <b>Vælg u</b><br>Når du<br>registro<br>uddani | Uddannelses<br>Vælg uddan<br>uddannelsesretning.<br>I har valgt uddannelsesretning,<br>eret et uddannelsesforløb, der p<br>nelsesretning.                                                       | område<br>inelsesor<br>udfylder S<br>basser til k                          | nråde 🗸                                                           | uddannelsen, hvis<br>cområde og |
| <b>Vælg u</b><br>Når du<br>registro<br>uddani | Uddannelses<br>Vælg uddan<br>uddannelsesretning.<br>Har valgt uddannelsesretning,<br>eret et uddannelsesforløb, der p<br>nelsesretning.<br>Uddannelsesret                                       | udfylder S<br>basser til ko                                                | nråde 🗸                                                           | uddannelsen, hvis<br>område og  |
| <b>Vælg u</b><br>Når du<br>registru<br>uddann | Uddannelses<br>Vælg uddan<br>har valgt uddannelsesretning,<br>eret et uddannelsesforløb, der p<br>nelsesretning.<br>Uddannelsesretti<br>Vælg uddannel                                           | udfylder S<br>basser til ke                                                | PSA startdato og slutdato for<br>ombinationen af uddannelses      | uddannelsen, hvis<br>område og  |
| <b>Vælg u</b><br>Når du<br>uddani             | Uddannelses<br>Vælg uddan<br>har valgt uddannelsesretning,<br>eret et uddannelsesforløb, der p<br>nelsesretning.<br>Uddannelsesret<br>Vælg uddannelses                                          | udfylder S<br>basser til ko                                                | PSA startdato og slutdato for<br>ombinationen af uddannelses      | uddannelsen, hvis<br>område og  |
| <b>Vælg u</b><br>Når du<br>registro<br>uddani | Uddannelses<br>Vælg uddan<br>har valgt uddannelsesretning,<br>eret et uddannelsesforløb, der p<br>nelsesretning.<br>Uddannelsesret<br>Vælg uddannelse<br>Startdato for uddannelse<br>21/06/2024 | område<br>inelsesor<br>udfylder S<br>basser til ko<br>ning<br>ilsesretning | PSA startdato og slutdato for<br>ombinationen af uddannelses<br>3 | uddannelsen, hvis<br>cområde og |

| • Vala kontaktnargen. Du kan valge mellem de kontaktnargener, der er registreret på din institution. Hvis                                              |
|----------------------------------------------------------------------------------------------------|
| du ikke kan finde den rette kontaktperson, kan du tilføje en ny kontaktperson ved at følge vejledningen                                                |
| 'Ret institutionsoplysninger', som du finder på SPSU.dk                                                                                                |
|                                                                                                    |
| Kontaktperson                                                                                                    |
| Kontaktperson 🗸                                                                                                    |
|                                                                                                    |
| • Klik på 'Flyt produkter', som bliver aktiv, når du har udfyldt de obligatoriske felter.                                                              |
| Flyt produkter Annullér                                                                                                    |
| Der kommer en pop-up i nederste venstre hjørne, der bekræfter at produkterne/licenserne, er blevet flyttet. Pop-<br>uppen forsvinder af sig selv igen. |
| ✓ De valgte produkter blev flyttet 🛛 🗙                                                                                                    |
| Du kan først se, at linjen er opdateret, når du opdaterer siden og fremsøger eleven på siden igen.                                                     |
| Skal du flytte nogle produkter/licenser på din egen institution, gå da til vejledning 1.2 Flyt produkter/licenser<br>internt.                          |
| ✓ Du har nu flyttet et produkt/licens fra en anden institution                                                                                         |

www.stukuvm.dk